## ISTRUZIONI PER L'INSTALLAZIONE DEL SOFTWARE MYSQL

- 1. Aprire un browser web e copiare il seguente indirizzo https://dev.mysql.com/downloads/installer/
- 2. Scaricare l'ultima versione del software MySQL Installer
- 3. Avviare il programma di installazione
- 4. Accettare le condizioni di utilizzo

| MySQL Installer       |                                                                                                    |   |
|-----------------------|----------------------------------------------------------------------------------------------------|---|
| MySQL. Installer      | License Agreement                                                                                                    |   |
| Adding Community      | To proceed you must accept the Oracle Software License Terms.                                                                                                    |   |
|                       |                                                                                                    |   |
| License Agreement     | Version 2, June 1991                                                                                                    | î |
| Choosing a Setup Type | Copyright (C) 1989, 1991 Free Software Foundation, Inc.,<br>51 Franklin Street, Fifth Floor, Boston, MA 02110-1301 USA                                                                                                    |   |
| Installation          | Everyone is permitted to copy and distribute verbatim copies<br>of this license document, but changing it is not allowed.                                                                                                    |   |
| Installation Complete | Preamble<br>=======                                                                                                    |   |
|                       | The licenses for most software are designed to take away your freedom<br>to share and change it. By contrast, the GNU General Public License is<br>intended to guarantee your freedom to share and change free<br>softwareto make sure the software is free for all its users. This<br>General Public License applies to most of the Free Software<br>Foundation's software and to any other program whose authors commit to |   |
|                       | using it. (Some other Free Software Foundation software is covered by<br>the GNU Library General Public License instead.) You can apply it to<br>your programs, too.                                                                                                    |   |
|                       | When we speak of free software, we are referring to freedom, not price.<br>Our General Public Licenses are designed to make sure that you have<br>the freedom to distribute conies of free software (and charge for this                                                                                                    | ~ |
|                       | ☑ I accept the license terms                                                                                                    |   |

5. Selezionare modalità di installazione custom

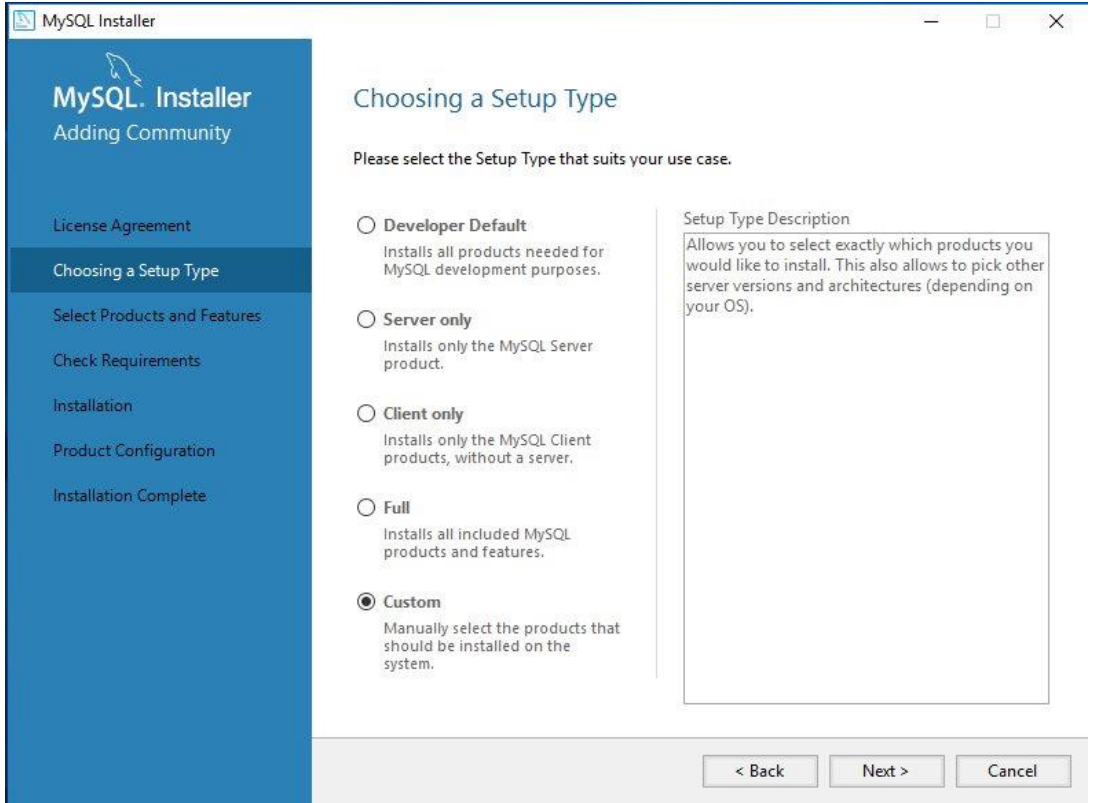

6. Rimuovere tutte le applicazioni nella lista delle applicazioni da installare cliccando sulla doppia freccia a verso sinistra

| MySQL Installer                                                                                                    |                                                                                                    |                                      | 1 <u>111</u>                                                                                                    |                                                   |      |
|----------------------------------------------------------------------------------------------------|----------------------------------------------------------------------------------------------------|--------------------------------------|----------------------------------------------------------------------------------------------------|---------------------------------------------------|------|
| MySQL. Installer<br>Adding Community                                                                                 | Select Products and Please select the products and fe                                                       | Features<br>atures you would like to | install on this machine.                                                                                                    |                                                   |      |
| License Agreement                                                                                                    | Filter:<br>All Software, Current GA                                                                         | Any                                  |                                                                                                    | Edit                                              |      |
| Choosing a Setup Type                                                                                                | Available Products:                                                                                         | Produc                               | ts/Features To Be Installe                                                                                                    | d:                                                |      |
| Select Products and Features<br>Check Requirements<br>Installation<br>Product Configuration<br>Installation Complete | <ul> <li>B→ MySQL Servers</li> <li>Applications</li> <li>MySQL Connectors</li> <li>Documentation</li> </ul> |                                      | (SQL Server 5.7.18 - X64<br>(SQL Workbench 6.3.9 - Xi<br>(SQL Notifier 1.1.7 - X86<br>(SQL For Excel 1.3.6 - X86<br>(SQL For Visual Studio 1.2<br>(SQL Utilities 1.6.5 - X64<br>(SQL Shell 1.0.9 - X64<br>(SQL Router 2.1.3 - X64<br>(SQL Router 2.1.3 - X64<br>(SQL Router 2.1.3 - X64<br>(SQL Router 2.1.3 - X64<br>(SQL Router 2.1.3 - X64<br>(SQL Router 2.1.3 - X64<br>(SQL Router 2.1.3 - X64)<br>(SQL Router 2.1.3 - X64)<br>(SQL Router 2.1.3 - X | 64<br>.7 - X86<br>4<br>5 - X64<br>X64<br>18 - X86 | ~    |
|                                                                                                    | Published:<br>Estimated Size:<br>Changes:                                                                   | < Ba                                 | ck Next >                                                                                                    | Car                                               | ncel |

7. Selezionare solamente i software MySQL Server e MySQL workbench

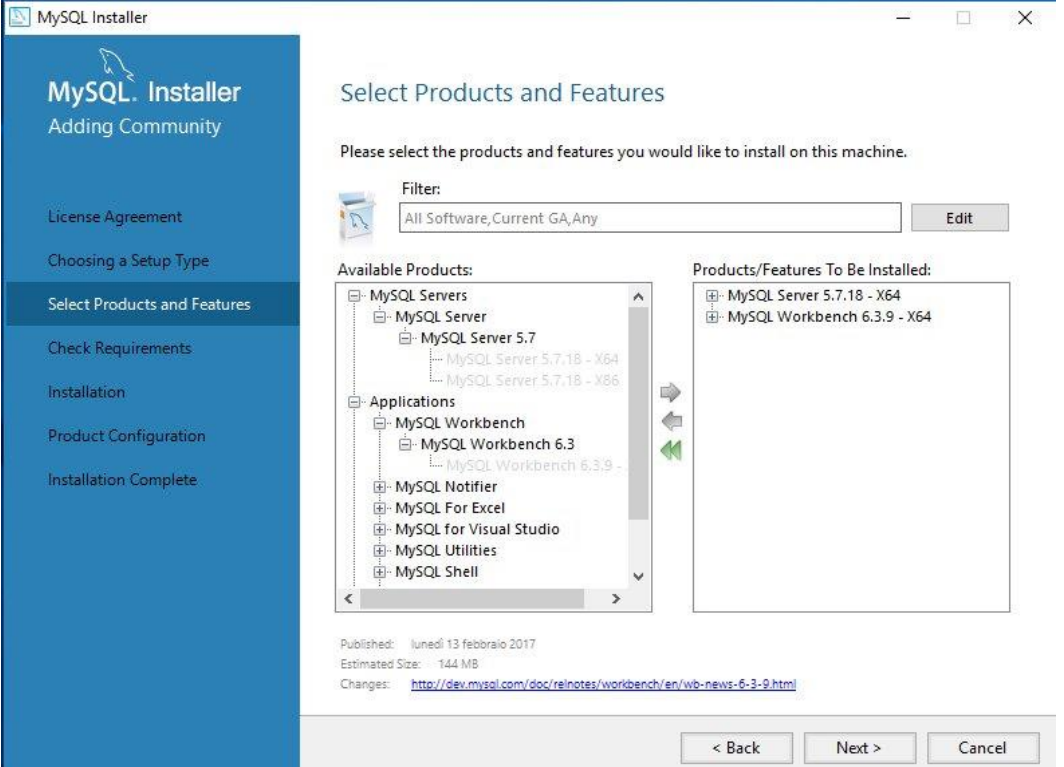

8. Se necessario cliccare su execute per installare le dipendenze, si apriranno delle nuove finestre per l'installazione di software aggiuntivi

| MySQL Installer                                    |                                                                                                    |                                                                                                    | - 🗆                       | ×  |
|----------------------------------------------------|----------------------------------------------------------------------------------------------------|----------------------------------------------------------------------------------------------------|---------------------------|----|
| MySQL. Installer<br>Adding Community               | Check Requirements<br>The following products have faili<br>of this automatically. Requireme<br>Click on those items to try and re | ng requirements. The installer will attempt to i<br>nts marked as manual cannot be resolved auto<br>solve them manually. | esolve some<br>matically. |    |
| Choosing a Setup Type Select Products and Features | For Product<br>O MySQL Server 5.7.18<br>O MySQL Workbench 6.3.9                                                                   | Requirement<br>Microsoft Visual C++ 2013 Runtime<br>Microsoft Visual C++ 2015 Runtime                                    | Status                    |    |
| Check Requirements                                 |                                                                                                    |                                                                                                    |                           |    |
| Installation                                       |                                                                                                    |                                                                                                    |                           |    |
| Product Configuration                              |                                                                                                    |                                                                                                    |                           |    |
| Installation Complete                              |                                                                                                    |                                                                                                    |                           | 3  |
|                                                    |                                                                                                    |                                                                                                    |                           |    |
|                                                    |                                                                                                    |                                                                                                    |                           |    |
|                                                    |                                                                                                    |                                                                                                    |                           |    |
|                                                    |                                                                                                    |                                                                                                    |                           |    |
|                                                    |                                                                                                    | < Back Execute Next >                                                                                                    | Canc                      | el |

### 9. Installare i software aggiuntivi

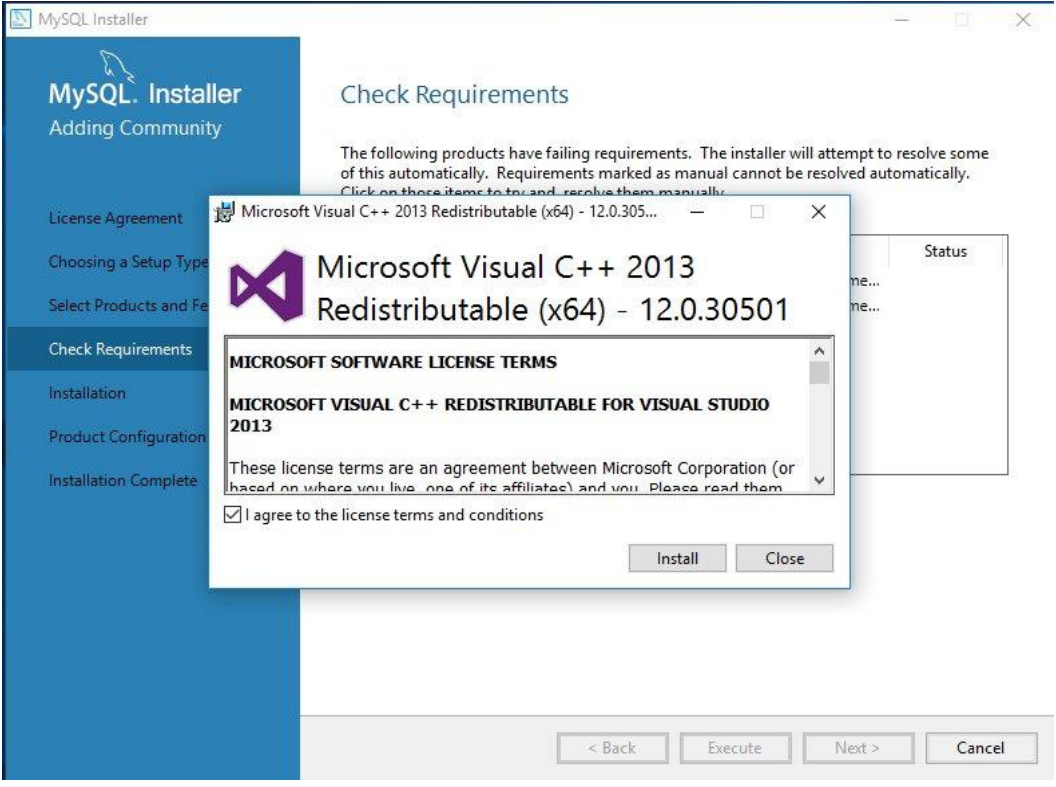

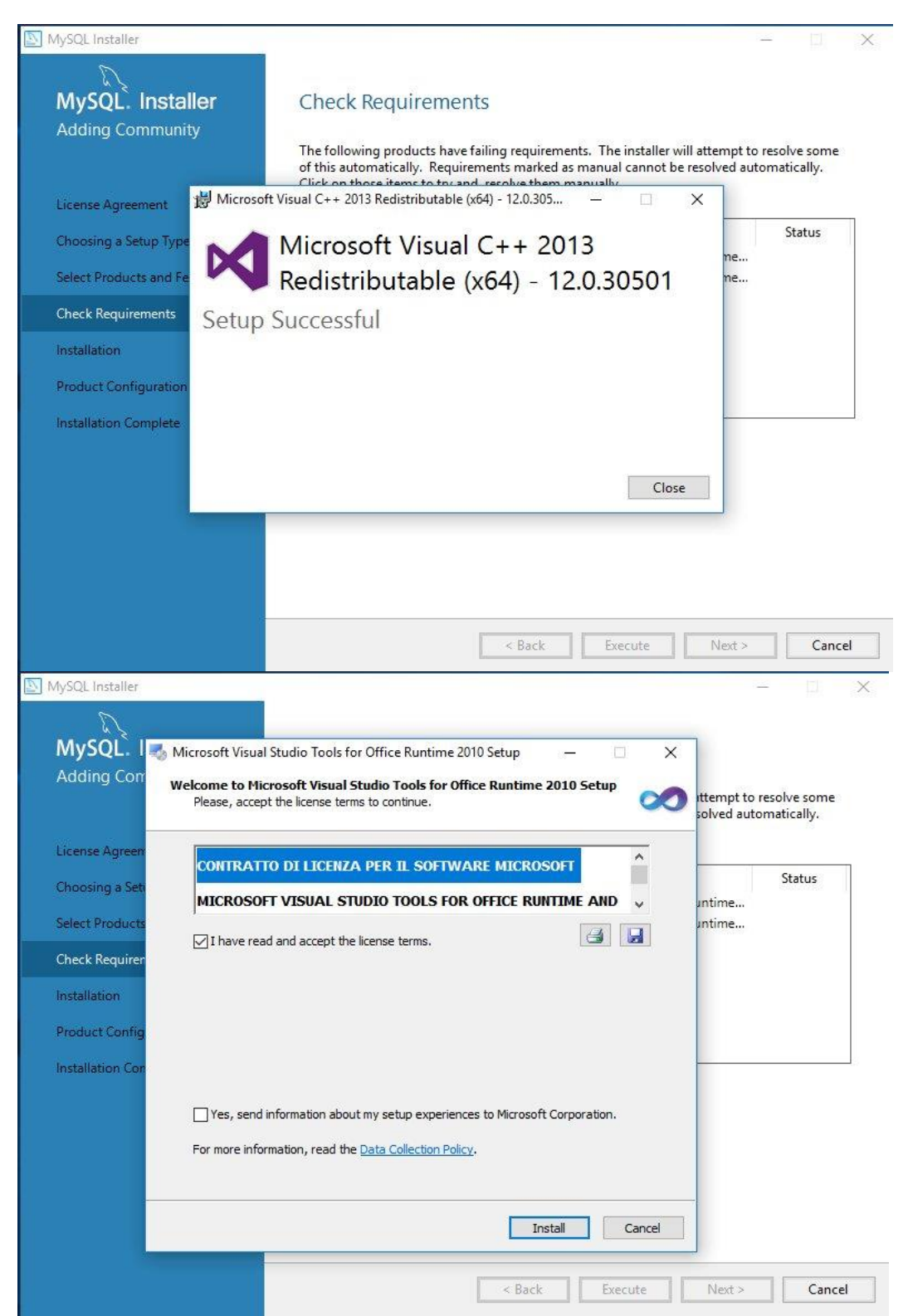

10. Nel caso in cui si ripresentasse nuovamente la richiesta di installazione dei software aggiuntivi provare a cliccare su Repair o Cancel fino a quando il sistema non li marca come correttamente installati

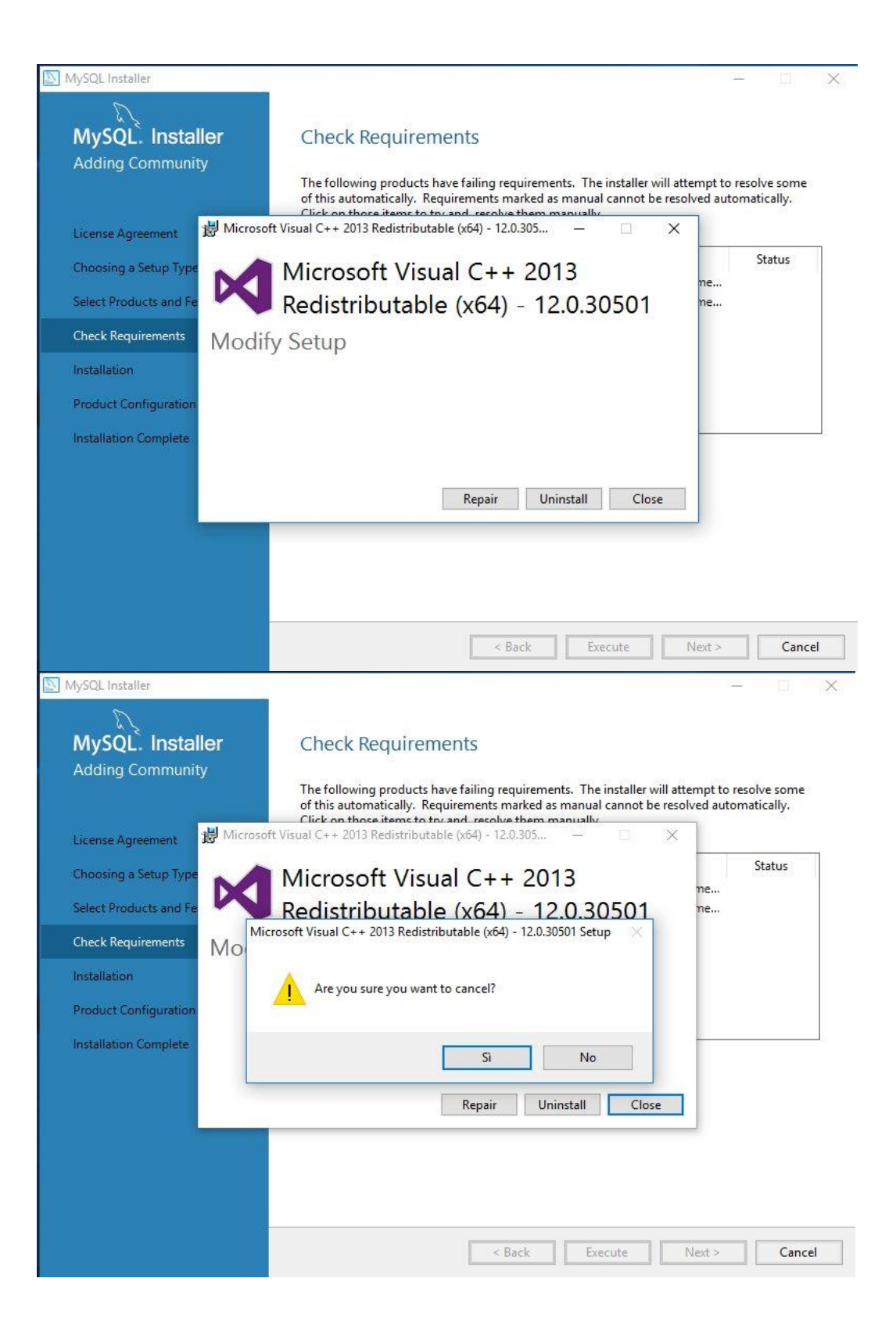

## 11. Eseguire l'installazione del software vero e proprio

| MySQL Installer                                                                                  |                                                                       |                                                  | <u>111</u> |       | ×  |
|--------------------------------------------------------------------------------------------------|-----------------------------------------------------------------------|--------------------------------------------------|------------|-------|----|
| MySQL. Installer<br>Adding Community                                                             | Installation Press Execute to upgrade the following p                 | products.                                        |            |       |    |
| License Agreement<br>Choosing a Setup Type<br>Select Products and Features<br>Check Requirements | Product           MySQL Server 5.7.18           MySQL Workbench 6.3.9 | Status<br>Ready to download<br>Ready to download | Progress   | Notes |    |
| Installation<br>Product Configuration<br>Installation Complete                                   |                                                                       |                                                  |            |       |    |
|                                                                                                  | Click [Execute] to install or update the fol                          | llowing packages                                 | Execute    | Canc  | el |

# 12. Far partire la configurazione del server

| MySQL Installer                                                                             |                                                              | – 🗆 X                                            |
|---------------------------------------------------------------------------------------------|--------------------------------------------------------------|--------------------------------------------------|
| MySQL. Installer<br>Adding Community                                                        | Product Configuration We'll now walk through a configuration | wizard for each of the following products.       |
| License Agreement                                                                           | You can cancel at any point if you wish t<br>products.       | to leave this wizard without configuring all the |
| Choosing a Setup Type<br>Select Products and Features<br>Check Requirements<br>Installation | Product<br>MySQL Server 5.7.18                               | Status<br>Ready to Configure                     |
| Product Configuration                                                                       |                                                              |                                                  |
| Installation Complete                                                                       |                                                              |                                                  |
|                                                                                             | ٢                                                            | >                                                |
|                                                                                             |                                                              | Next > Cancel                                    |

### 13. Andare avanti in tutte le schermate con la configurazione di default

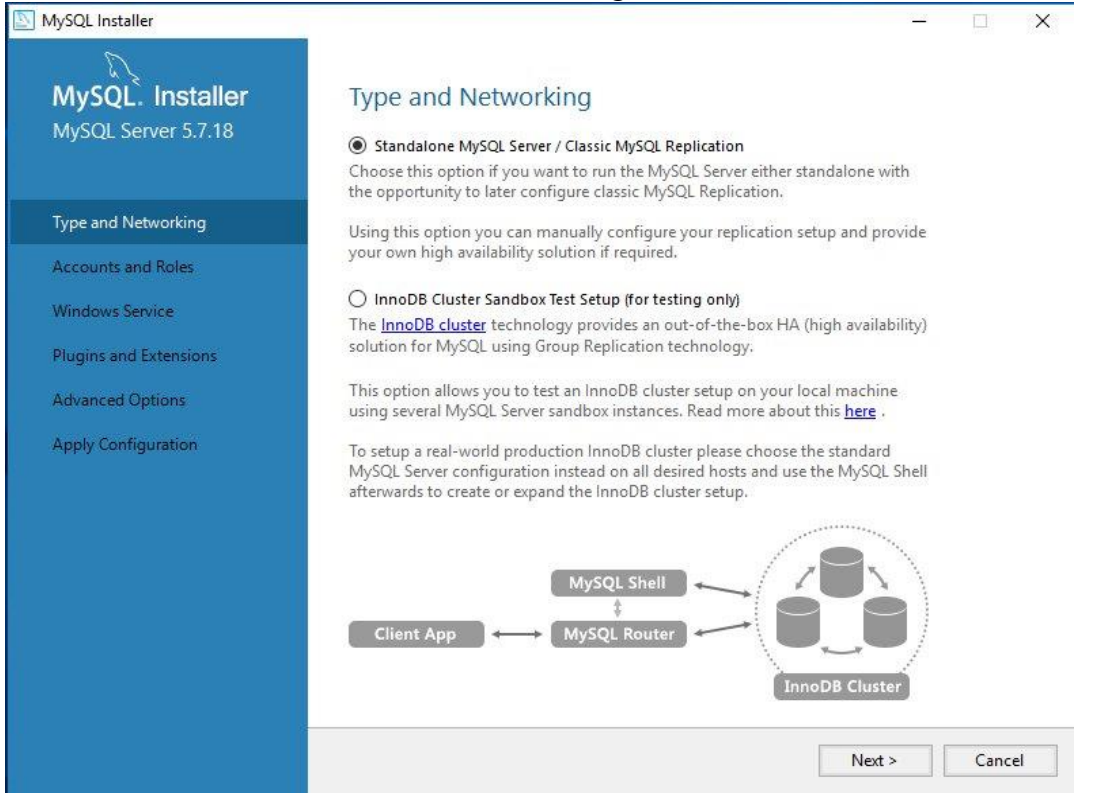

14. Inserire la password del server, questa password verrà poi utilizzata per accedere al sistema all'interno del workbench

| MySQL Installer                         |                                                                                  |                                     |                                 | - 🗆 X                           |
|-----------------------------------------|----------------------------------------------------------------------------------|-------------------------------------|---------------------------------|---------------------------------|
| MySQL. Installer<br>MySQL Server 5.7.18 | Accounts and Ro<br>Root Account Password<br>Enter the password for the<br>place  | ) <b>IES</b><br>root account. Pleas | e remember to store this pa     | ssword in a secure              |
| Type and Networking                     | MySQL Root Password:                                                             | •••••                               |                                 |                                 |
| Accounts and Roles                      | Repeat Password:                                                                 | •••••                               |                                 |                                 |
| Windows Service                         |                                                                                  | Password Strengt                    | in: weak                        |                                 |
| Plugins and Extensions                  |                                                                                  |                                     |                                 |                                 |
| Apply Configuration                     | MySQL User Accounts<br>Create MySQL user accoun<br>consists of a set of priviles | its for your users and<br>ges.      | d applications. Assign a role t | to the user that                |
|                                         | MvSOL Username                                                                   | Host                                |                                 |                                 |
|                                         | injoge osername                                                                  | TIOSE                               | User Role                       | Add User                        |
|                                         | injste ostribuie                                                                 | Host                                | User Role                       | Add User<br>Edit User           |
|                                         |                                                                                  | liose                               | User Role                       | Add User<br>Edit User<br>Delete |
|                                         |                                                                                  | 11031                               | User Kole                       | Add User<br>Edit User<br>Delete |

#### 15. Far partire la configurazione del server

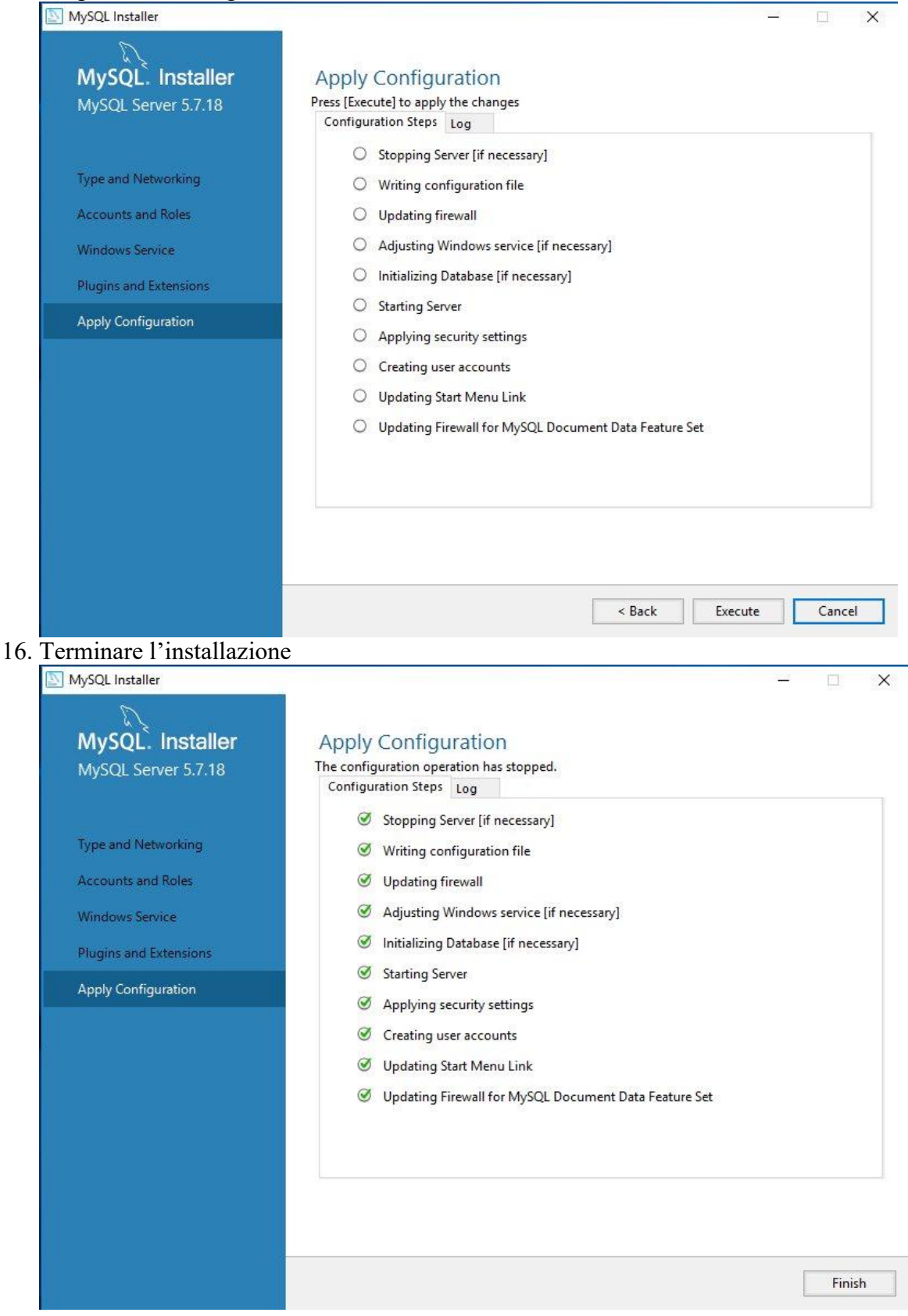